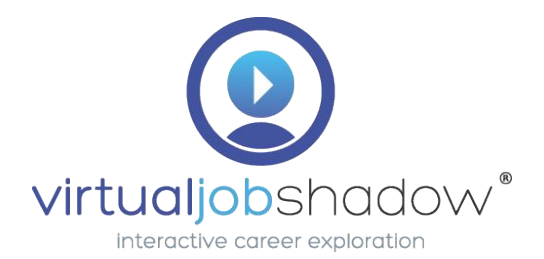

#### Cobb County Students & Staff: How to Login to Virtual JobShadow.com

Follow these easy steps to login! You may also locate VirtualJobShadow.com within your school district portal.

# 1. Visit http://www.virtualjobshadow.com & Click "Login"

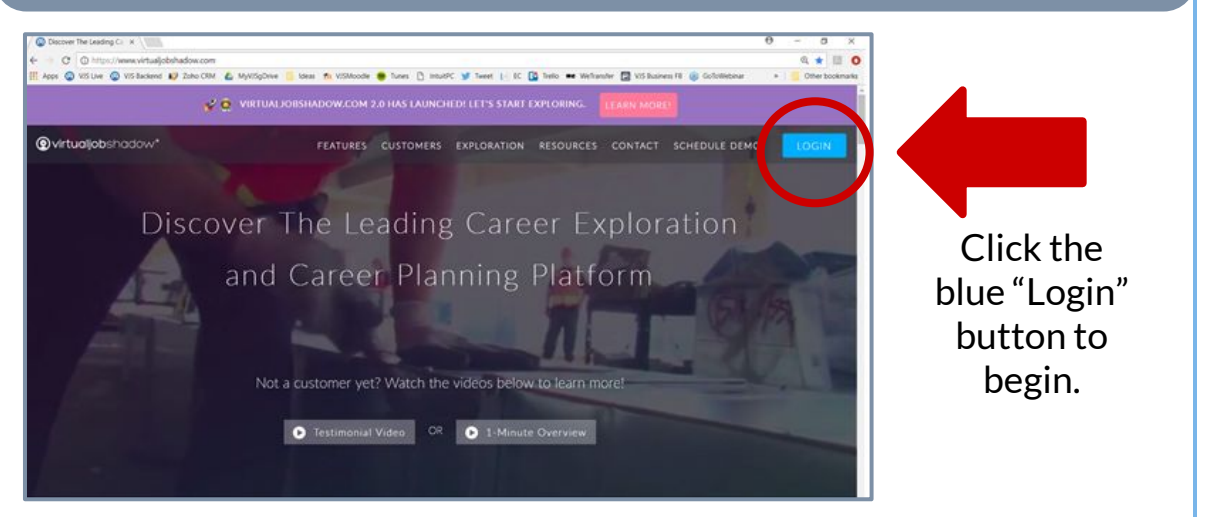

# 2. In the Top Box, Type in Your School to Search

Search for your school in this box. Choose the correct school from the drop-down menu and click your enter button to proceed.

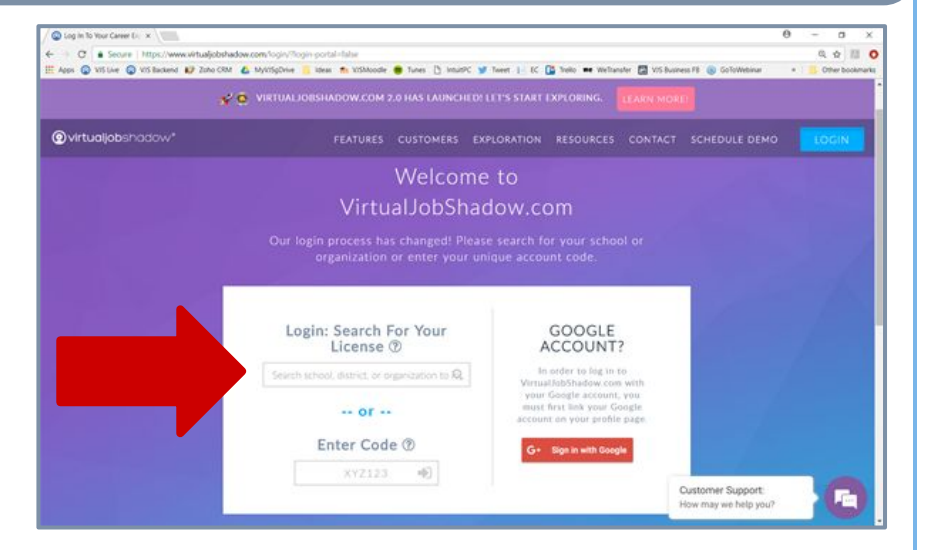

VIRTUALJOBSHADOW.COM IS A PRODUCT OF STRIVVEN MEDIA, LLC

### 3. Click Into Your School's Portal

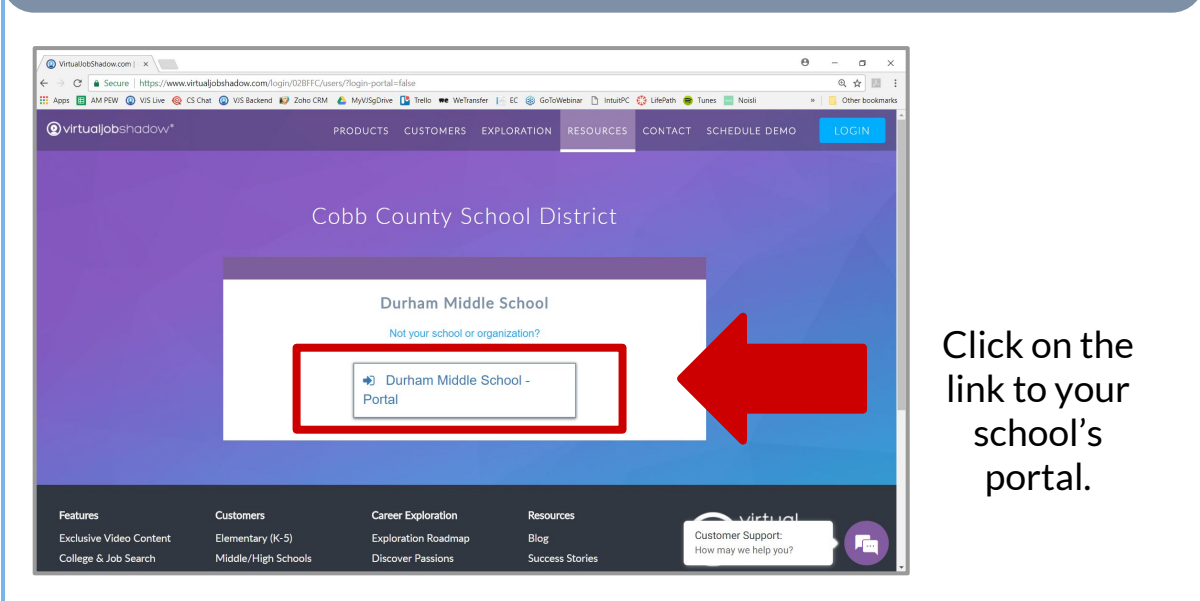

# 4. Login to VirtualJobShadow Using Your School Portal

Enter the username and password you use to login to your school's portal.

Click "Sign in" to login to VirtualJobShadow

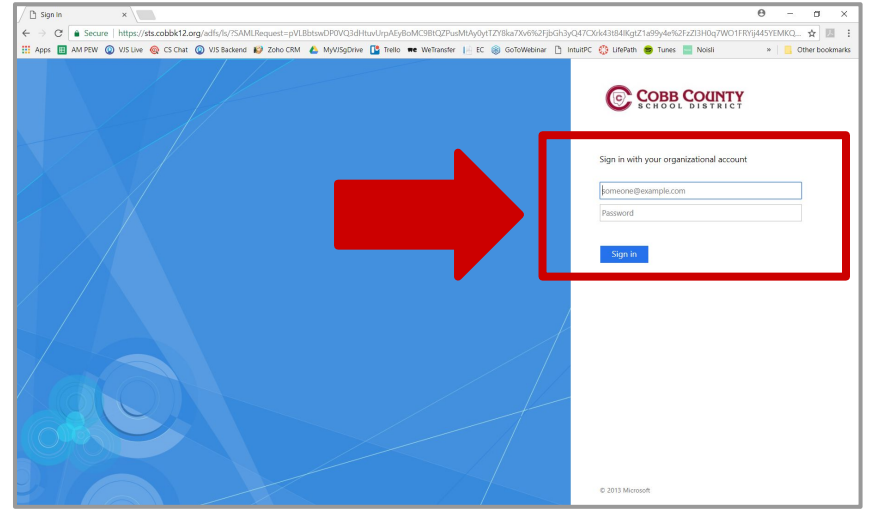

Let us know if you would like assistance: Call 888-908-4924 ext 1 or Email customerservice@virtualjobshadow.com

VIRTUALJOBSHADOW.COM IS A PRODUCT OF STRIVVEN MEDIA, LLC

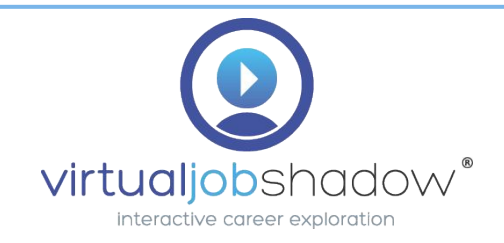